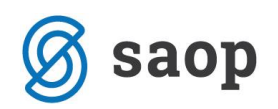

# Priprava zahtevkov za refundacijo nadomestil – razlog 08 – Izolacija - do 31.12.2020 na ločenem zahtevku

ZZZS je vsem delodajalcem v novembru poslal obvestilo, v katerem prosijo, da vsi, ki imate v obračunih zaposlenim obračunano izolacijo, zahtevek za to vrsto odsotnosti pripravite ločeno in ne skupaj z ostalimi refundacijami.

Tule je del njihovega sporočila:

Spoštovani,

prosimo vas, da v bodoče refundacijske zahtevke pripravite na dva načina, in sicer:

- ločeno za delavce, ki so bili v določenem mesecu zadržani od dela zaradi razloga "08-izolacija" in
- ločeno za delavce, ki so bili zadržani od dela zaradi vseh ostalih razlogov (razen izolacije).

Zahtevke je potrebno pripraviti posebej zaradi vzpostavitve ločenega sistema njihovega povračila oz. financiranja.

Ta prošnja velja **za vse zahtevke, ki jih boste vložili do vključno 31.12.2020** - bodisi v papirni obliki, preko portala SPOT ali preko vmesnika.

## Kako iz obračuna plač ločeno pripravite oba zahtevka za ZZZS

V obračun plač po običajnem postopku izberete tiskanje zahtevka za ZZZS. Ko kliknete na Predogled se izpišejo vsa nadomestila v breme ZZZS. Kliknete še na gumb Ponovno izračunaj .

## 1. Izpis zahtevka za vsa ostala nadomestila (brez izolacije)

Za izpis prvega zahtevka (vse brez izolacije), morate v preglednici v vseh vrsticah, kjer je razlog zadržanosti 8 – Izolacija, v stolpcu Individ. obrazec iz polja odstraniti kljukico.

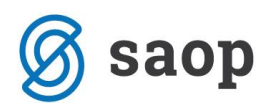

| Zahtevek za refundacijo nadomestil |              |                 |                 |                                                                                                    |                       |                       |                |                      |  |  |  |  |
|------------------------------------|--------------|-----------------|-----------------|----------------------------------------------------------------------------------------------------|-----------------------|-----------------------|----------------|----------------------|--|--|--|--|
|                                    | Šifra        | zaposlenega     |                 | 7                                                                                                    |                       |                       |                |                      |  |  |  |  |
| Т                                  | 🖉 Individ. o | ▼ Šifra zaposle | Davčna številka | Priimek in ime                                                                                                    | 🥒 Zadržan-a v breme Z | 🥒 Zadržan-a v breme 🛙 | 🧷 Razlog zadrž | . Fazlog zadržanosti |  |  |  |  |
|                                    | •            | 0000006         | 85406767        | Djukićev I                                                                                                    | 05.11.2020            | 06.11.2020            | 6              | Nega                 |  |  |  |  |
|                                    |              | 0000006         | 85406767        | Djukićev I                                                                                                    | 20.11.2020            | 20.11.2020            | 9              | Spremstvo            |  |  |  |  |
|                                    |              | 0000006         | 85406767        | Djukićev I                                                                                                    | 16.11.2020            | 20.11.2020            | 8              | Izolacija            |  |  |  |  |
|                                    | <b>V</b>     | 0000007         | 69375968        | Kolavč D                                                                                                    | 01.11.2020            | 16.11.2020            | 1              | Bolezen              |  |  |  |  |
| ►                                  |              | 0000010         | 11111119        | AdamiK A                                                                                                    | 04.11.2020            | 04.11.2020            | 6              | Nega                 |  |  |  |  |
|                                    |              | 0000018         | 24978167        | Blažič A                                                                                                    | 18.11.2020            | 19.11.2020            | 8              | Izolacija            |  |  |  |  |
|                                    |              |                 |                 |                                                                                                    |                       |                       |                |                      |  |  |  |  |
|                                    |              |                 |                 |                                                                                                    |                       |                       |                |                      |  |  |  |  |
|                                    |              |                 |                 | ar and a second second s |                       |                       |                |                      |  |  |  |  |
|                                    |              |                 |                 | *0                                                                                                    |                       |                       |                |                      |  |  |  |  |

Ko kljukice odstranite, se z miško postavite v eno od polj, ki ni v stolpcu Individ. obrazec ter kliknete na ikono za tiskanje. Izpiše se obrazec za vse razloge zadržanosti, razen za 8 – Izolacija. Obrazec natisnete. Natisnete še individualne obrazce.

| Špo<br>Ces | rt& rekreacija 1 1<br>ta goriške fronte                                                                                                    | rgovina za prostičas in ak<br>46 Šempeter priGorici | tivno življenje               |                                                                                                    |                    |                               |                                          |                                         |                                   |                             |                           |                          |                                                                                                    |  |  |
|------------|----------------------------------------------------------------------------------------------------|-----------------------------------------------------|-------------------------------|----------------------------------------------------------------------------------------------------|--------------------|-------------------------------|------------------------------------------|-----------------------------------------|-----------------------------------|-----------------------------|---------------------------|--------------------------|----------------------------------------------------------------------------------------------------|--|--|
|            |                                                                                                    |                                                     |                               | ZAHTEVEK ZAVODU ZA ZDRAV STVENO ZAVAROVANJE SLOVENIJE ZA REFUNDACIJO<br>BRUTO NADOMESTIL PLAČE IN PRISPEVKOV OD RAZLIKE DO MINIMALNE PLAČE - <u>FIKSNI OBRAČUN</u> |                    |                               |                                          |                                         |                                   |                             |                           |                          |                                                                                                    |  |  |
|            | Šport& rekreacija 1 Trgovina za prosti čas in aktivno življenje<br>Cesta goriške fronte 46 Šempeter pri Gorici ZAHTEVEK ZAVODU ZA ZDRAV STVENO ZAVAROVANJE SLOVENJE ZA REFUNDACIJO<br>BRUTO NADOMESTIL PLAČE IN PRISPEVKOV OD RAZLIKE DO MINIMAL NE PLAČE - FIKSNI OBRAČUN<br>Za mesec november leta 2020   MŠERS: 5383129000<br>Davčna število atovi za roše november leta 2020 Skupno število delovnih dni v mesecu : 20<br>Dejanska mesečna delovna obveznost 160,00 ur<br>Povprečna mesečna obveznost 174,00 ur   1 Prime k in ime zavarovane osebe Zadržan-a v Šifra<br>raždga<br>zadržan Število Število Število Bruto nadomest. % opr. prisp. % prisp. Prispevek II. Bruto   1 Intrivildisko podjetje ali<br>invalidisko podjetje ali<br>invalidisko podjetje ali<br>invalidisko podjetje ali<br>invalidisko podjetje ali<br>invalidisko podjetje ali<br>invalidisko podjetje ali<br>invalidisko podjetje ali<br>invalidisko podjetje ali<br>invalidisko podjetje ali<br>invalidi nat kvoto 06.11 6 16 17,40 72,56 0 0 11.63 64,19   2 85406767 Djukićev I 0.11 01.11 1 8 8,70 31,76 0 0,06 5,09 36,85   4 683955968 Kolavč D N 01.11 16.11 18 8,70 31,76 0 0,06 5,09 36,85 |                                                     |                               |                                                                                                    |                    |                               |                                          |                                         |                                   |                             |                           |                          |                                                                                                    |  |  |
| D          | MŠPRS: 5<br>avčna številka : 7                                                                                                    | 5383129000<br>79407340                              |                               |                                                                                                    | Sku<br>Deji<br>Pov | pnoštev<br>anskame<br>prečnan | ilo delovnih<br>sečna delo<br>nesečna ob | dniv meseo<br>vna obvezn<br>veznost 174 | cu:20<br>ost 160,00 ur<br>4,00 ur |                             |                           |                          |                                                                                                    |  |  |
| p.št.      | ZZZS št. ali<br>davčna št.                                                                                                    | Primek in ime zavarovane osebe                      |                               | Zadržan-a v                                                                                                    |                    | Šifra<br>razloga              | Število<br>dejanskih                     | Število<br>normiranih                   | Bruto nadomest.<br>(1. bruto)     | % opr. prisp.<br>delod. PIZ | % prisp.<br>delod. za ZAP | Prispevek<br>delodajalca | II. Bruto                                                                                                    |  |  |
|            |                                                                                                    | Invalidsko podjetje ali<br>invalid nad kvoto        | Oprostitev vseh<br>prispevkov | od                                                                                                    | do                 | zadrža<br>nosti*              | urv brem e<br>ZZZS                       | ur v breme<br>ZZZS **                   |                                   |                             |                           | j C                      | rd and a start of the start of the start of |  |  |
| 1          | 11111119                                                                                                    | AdamiK A                                            |                               | 04.11                                                                                                    | 04.11              | 6                             | 8                                        | 8,70                                    | 47,03                             | 0                           | 0,06                      | 7,58                     | 54,61                                                                                                    |  |  |
|            |                                                                                                    | D                                                   | N                             | 1                                                                                                    |                    |                               |                                          |                                         |                                   |                             |                           |                          |                                                                                                    |  |  |
| 2          | 85406767                                                                                                    | Djukićev I                                          |                               | 05.11                                                                                                    | 06.11              | 6                             | 16                                       | 17,40                                   | 72,56                             | 0                           | 0                         | 11,63                    | 84, 19                                                                                                    |  |  |
|            |                                                                                                    | N                                                   | N                             |                                                                                                    |                    |                               |                                          |                                         |                                   |                             |                           |                          |                                                                                                    |  |  |
| 3          | 85406767                                                                                                    | Djukićev I                                          |                               | 20.11                                                                                                    | 20.11              | 9                             | 8                                        | 8,70                                    | 31,76                             | 0                           | 0                         | 5,09                     | 36,85                                                                                                    |  |  |
|            |                                                                                                    | N                                                   | N                             | 1                                                                                                    |                    |                               |                                          |                                         |                                   |                             |                           |                          |                                                                                                    |  |  |
| 4          | 69375968                                                                                                    | Kolavč D                                            |                               | 01.11                                                                                                    | 16.11              | 1                             | 88                                       | 95,70                                   | 620,14                            | 0                           | 0,06                      | 99,84                    | 719,98                                                                                                    |  |  |
|            |                                                                                                    | N                                                   | N                             |                                                                                                    |                    |                               |                                          |                                         |                                   |                             |                           |                          |                                                                                                    |  |  |
| _          |                                                                                                    |                                                     |                               |                                                                                                    |                    |                               |                                          | SKUPAJ                                  | 771,49                            |                             |                           | 124,14                   | 895,63                                                                                                    |  |  |

## 2. Izpis zahtevka za refundacijo za razlog zadržanosti 08 – Izolacija

Za izpis zahtevka za razlog zadržanosti 08 – Izolacija, najprej v preglednici kliknete na Preklic tiskanja ind. obrazcev. S tem se v vseh vrsticah odstrani kljukica v polju Indiv. obrazec. Nato s kljukico označite tiste vrstice, pri katerih je razlog zadržanosti 08 – Izolacija.

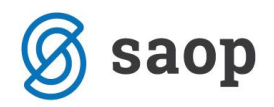

#### 🔳 Saop Obračun plač zaposlenih [DEMO] - Šport & Rekreacija

| Z | ahtevek za re | efundacijo nad  | omestil           |                   |                              |                       |                       |                | 🌆 🚖 🖻              |
|---|---------------|-----------------|-------------------|-------------------|------------------------------|-----------------------|-----------------------|----------------|--------------------|
|   | Šifra         | zaposlenega     |                   |                   |                              |                       |                       | Q              |                    |
|   | 🥒 Individ. o  | ▼ Šifra zaposle | . Davčna številka | Priimek in ime    |                              | 🖉 Zadržan-a v breme Z | 🖉 Zadržan-a v breme Z | 🥒 Razlog zadrž | Razlog zadržanosti |
|   |               | 000006          | 85406767          | Djukićev I        | ٥                            | 5.11.2020             | 06.11.2020            | 6              | Nega               |
|   |               | 0000006         | 85406767          | Djukićev I        | 2                            | 0.11.2020             | 20.11.2020            | 9              | Spremstvo          |
|   |               | 0000006         | 85406767          | Djukićev I        | 1                            | 6.11.2020             | 20.11.2020            | 8              | Izolacija          |
| Þ |               | 0000007         | 69375968          | Kolavč D          | 0                            | 1.11.2020             | 16.11.2020            | 1              | Bolezen            |
|   |               | 0000010         | 11111119          | AdamiK A          | 0                            | 4.11.2020             | 04.11.2020            | 6              | Nega               |
|   |               | 0000018         | 24978167          | Blažič A          | 1                            | 8.11.2020             | 19.11.2020            | 8              | Izolacija          |
| < |               |                 |                   |                   |                              |                       |                       |                |                    |
|   | 6/6           | C Ponovno i:    | zračunaj 🔽 Tiska  | nje ind. obrazcev | I▼ Preklic tiskanja ind. obr | azcev                 |                       |                | >                  |

Kliknete na ikono za tiskanje. Izpiše se obrazec samo za ta razlog zadržanosti. Obrazec natisnete. Natisnete še individualne obrazce.

Šport& rekreacija 1 Trgovina za prostičas in aktivno življenje Cesta goriške fronte 46 Šempeter pri Gorici

#### ZAHTEVEK ZAVODU ZA ZDRAV STVENO ZAVAROVANJE SLOVENIJE ZA BRUTO NADOME STIL PLAČE IN PRISPEVKOV OD RAZLIKE DO MINIMA

za mesec november leta 2020

MŠPRS: 5383129000 Davčna številka : 79407340 Skupno število delovnih dniv mesecu : 20 Dejanska mesečna delovna obveznost 160,00 ur Povprečna mesečna obveznost 174,00 ur

| ıp.št. | ZZZS št. ali<br>davčna št. | Primek in ime zavarovane osebe               |                               |       | Zadržan-a v |                  | ļ    | Število<br>Iejanskih | Število<br>normiranih | Bruto nadomest.<br>(I. bruto) | % opr. prisp.<br>delod. PIZ |       |         |          |        |   |  |
|--------|----------------------------|----------------------------------------------|-------------------------------|-------|-------------|------------------|------|----------------------|-----------------------|-------------------------------|-----------------------------|-------|---------|----------|--------|---|--|
|        |                            | Invalidsko podjetje ali<br>invalid nad kvoto | Oprostitev vseh<br>prispevkov | od    | do          | zadrža<br>nosti* | u    | v brem e<br>ZZZS     | ur v breme<br>ZZZS ** |                               |                             |       |         |          |        |   |  |
| 1      | 24978167                   | Blažič A                                     | 18.11                         | 19.11 | 8           | Π                | 16   | 17,40                | 79,87                 | 0                             |                             |       |         |          |        |   |  |
|        |                            | N                                            | N                             | 1     |             |                  |      |                      |                       |                               |                             |       |         |          |        |   |  |
| 2      | 85406767                   | Djukićev I                                   |                               | 16.11 | 20.11       | 8                | 3 40 | 8                    | 43,50                 | 43,50                         | 43,50                       | 43,50 | 0 43,50 | 40 43,50 | 204,02 | 0 |  |
|        |                            | N                                            | N                             | 1     |             |                  |      |                      |                       |                               |                             |       |         |          |        |   |  |
|        |                            |                                              |                               |       |             |                  |      |                      | SKUPAJ                | 283,89                        |                             |       |         |          |        |   |  |

arovanje krvi = šifra 12